# ·. 근로에 임하는 자세

- ▶ 여러분들은 DIT의얼굴입니다.
   다음 사항을 필히 숙지하여 근로에 임하시기바랍니다.
   근로 시간 및 근로 기간 엄수
   ✓ 사전 협의된 근무시간, 근로기간 준수
- 근로 태도

✓ 소속 직원 및 손님들에게는 항상 예의 바르게 응대

● 안전 수칙 준수(사고시 보험처리 1599-2290)

 오고 준수
 ✓ 안전사고 발생 및 성희롱 등의 부당한 처우를 받았을 경우 즉시 소속학과 조교선생님께 보고
 ✓ 근로 기간 중 본인 개인 사유로 인해 근로 불가시 반드시 사전 보고

# 2024-1학기 국가근로장학생 업무매뉴얼(학생0/T용)

2024.02.28.(수)

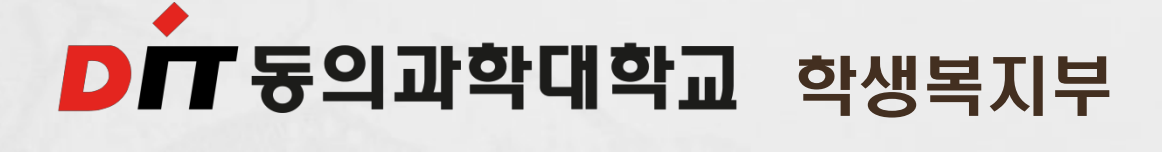

# 비. 근로기간

# ● 근로가능 기간: 2024.03.01.(금) ~ 2024.8. 31.(토) ● 근로가능 시간(근로시간 반드시 확인)

| 1일   | 주당 <del>,</del> | 학기당  |       |
|------|-----------------|------|-------|
| 최대시간 | 학기중             | 방학중  | 최대시간  |
| 8시간  | 20시간            | 40시간 | 520시간 |

 ✓ 분 단위 활동에 대해서는 인정되지 않음(30분 단위 인정)
 ✓ '주'의 기준은 매주 월요일 ~ 일요일까지 7일을 뜻함
 ✓ 다음과 같은 유형의 근로장학생에 대하여 근로지 및 근 로기관에서 요청시 학기당 최대근로시간(520시간) 초과 가능

# \* 최대근로시간 초과 유형

| No. | 유형                   | 해당자격 및 제출서류                           |
|-----|----------------------|---------------------------------------|
| 1   | 다자녀가구<br>(3자녀이상, 미혼) | • <u>가족관계증명서(부 또는 모, 본인 명의) 각각 제출</u> |
| 2   | 부모중 한분이 장애인          | • 장애인증명서, 장애인등록증 택1, 가족관계증명서          |
| 3   | 본인 장애인               | • 장애인증명서, 장애인등록증 택1                   |
| 4   | 다문화·북한이탈주민           | • 다문화·북한이탈주민 확인서                      |
| 5   | 국가유공자                | • 국가유공자 증명서                           |
| 6   | 국가보훈자                | • 국가보훈자 증빙서류                          |

※ 해당서류 원본 또는 PDF파일 학생복지부 제출

# Ⅲ. 국가근로장학금 지급액

• 교내 근로장학생 ✓시급 9.860원×실제 근로시간 ● 교외 근로장학생 ✓시급 12,220원×실제 근로시간 > 교내외 타장학금 수혜자도 국가근로장학금 지원가능(등록금 초과 가능) > 근로장학금은 연말정산 교육비 공제대상에서 제외됨

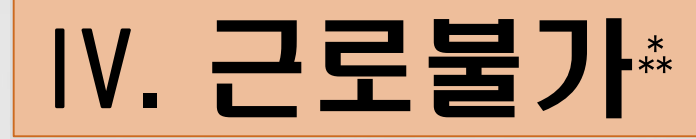

- 휴학·자퇴·제적생. 졸업생. 조기취업자. 외국 인학생. 산업체 위탁생. 시간제 등록생. 평생 교육시설 등록생에 해당되는 학생 • 휴학·자퇴·졸업 등 학적 변동 발생시 학적 변 동 처리일 당일부터 근로불가 • 병원입원 및 치료, 해외출국(해외여행 및 연 수), 현장실습, 연수참여 기간과 중복 근로불 가능(상기 사항 발생시 학과 조교선생님께반 드시 보고)
- 이중 취업 금지(특히 자격증 임대 포함)

## Ⅴ. 진행절차

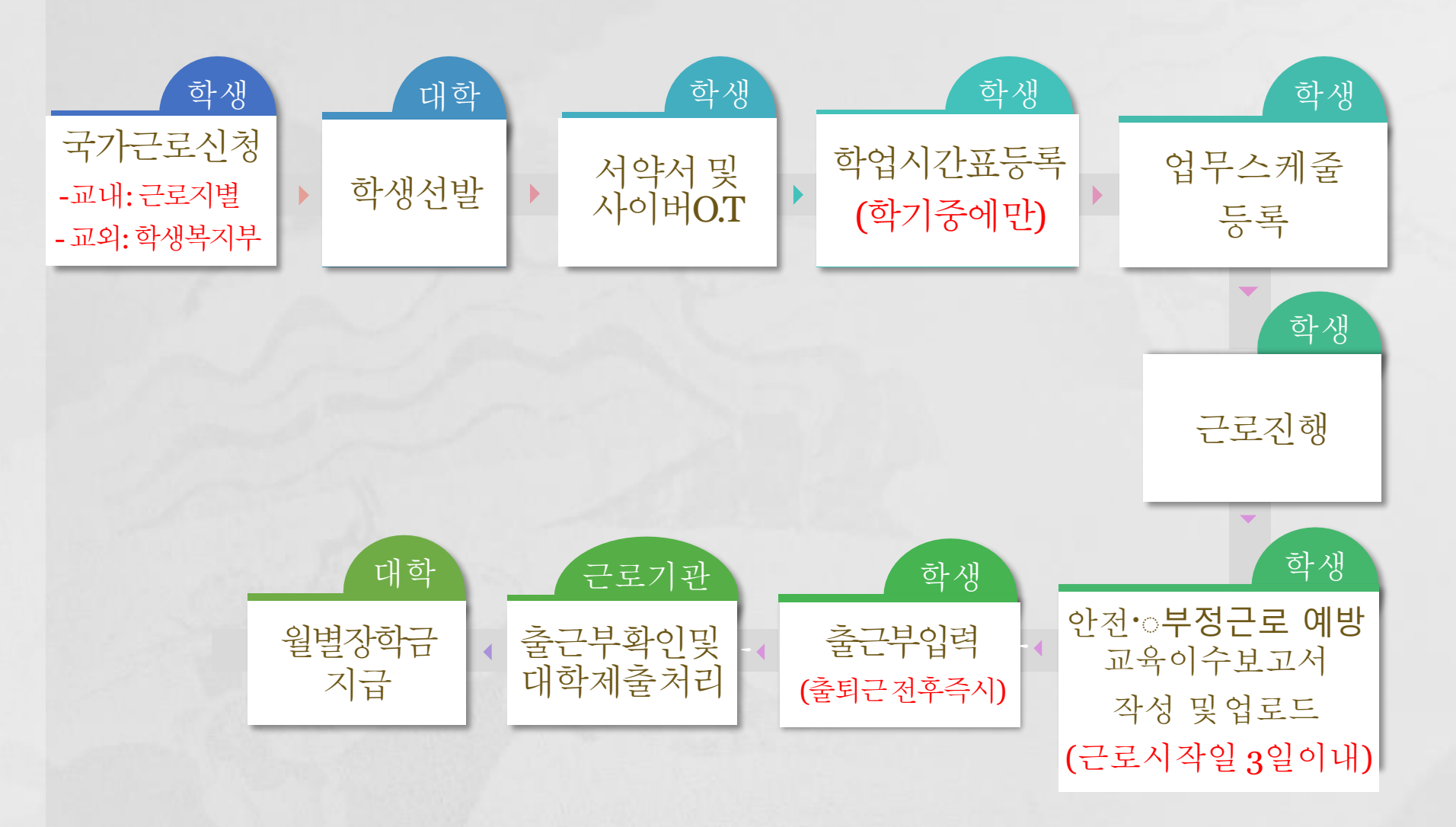

## 1. 학생선발(교내 근로)

## ⇒계열/학과 및 행정부서 → 학생복지부로 서류제출

① 계열/학과 및 근로지 방문 신청

2 국가근로장학생 선발

③ 국가근로장학금 입금계좌 확인(계열/학과 및 근로지)

✓국가근로장학금 신청시 한국장학재단에 등록한 계좌정보 확인

✓ 한국장학재단에 등록된 동일계좌로 장학금 지급

## 2. 서약서 및 사전교육

### ➡한국장학재단→장학금→국가근로장학금→근로장학관리 →서약서·사이버오리엔테이션

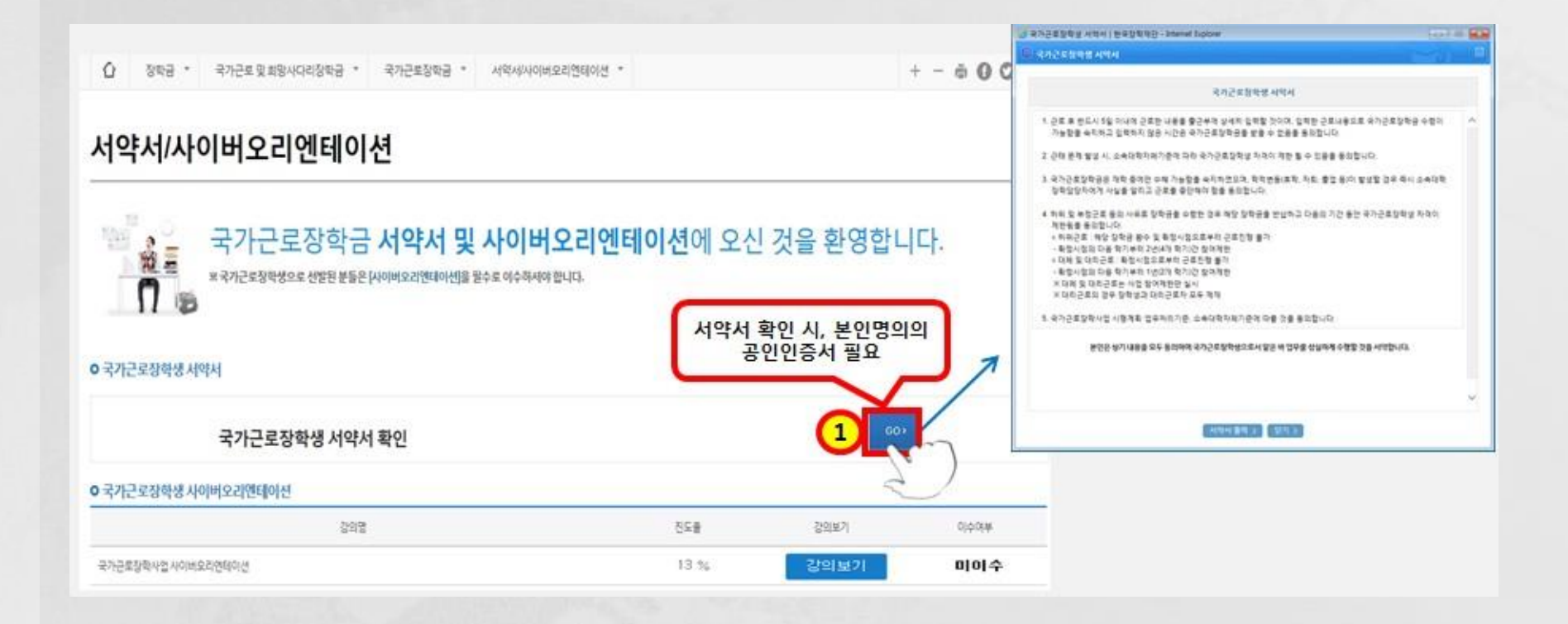

# 3. 학업시간표 등록(학기중에만 등록)

### ➡한국장학재단→장학금→국가근로장학금→근로장학관리 →학업시간표 관리

검색 조건

1 2021 ~ 년 1 ~ 학기 정기학기 ~

조회 >

학업 시간에는 근로업무를 하실 수 없으므로 정확하게 입력하시기 바랍니다.

#### o 학업시간표 입력

| - | ц  | 0.91           | 2           | -업시간  | ŀ           | <u>ح</u> |  |  |  |  |
|---|----|----------------|-------------|-------|-------------|----------|--|--|--|--|
| т | T  | 보문             | 시작          |       | 중료          | 구성과학     |  |  |  |  |
| Ο | 1  | 윕              | 18:30       | ~     | 2100        | 언어와문법    |  |  |  |  |
|   | 2  | 90             | 21.05       | ~     | 23:30       | 유공압제어    |  |  |  |  |
|   | 3  | 화              | 1830        | ~     | 2100        | 제어공학     |  |  |  |  |
|   | 4  | 화              | 21.05       | 177.1 | 23:30       | 기계공학톤린   |  |  |  |  |
|   | 5  | ÷              | 18:30       | ~     | 21:00       | 용접공학특론   |  |  |  |  |
|   | 6  | A <sup>↑</sup> | 21.05       | 4     | 23:30       | 전자제어섀시진단 |  |  |  |  |
|   | 7  | <b>신</b> 택 ~   | 선택 🖌 : 선택 🖌 | 2     | 선택 💙 : 선택 💙 |          |  |  |  |  |
| 5 |    | 선택<br>월        |             |       |             |          |  |  |  |  |
| Y | 추가 | > 수 제          |             |       |             |          |  |  |  |  |
|   |    |                |             |       |             | 6        |  |  |  |  |
|   |    | 포일             |             |       |             | 저장 >     |  |  |  |  |

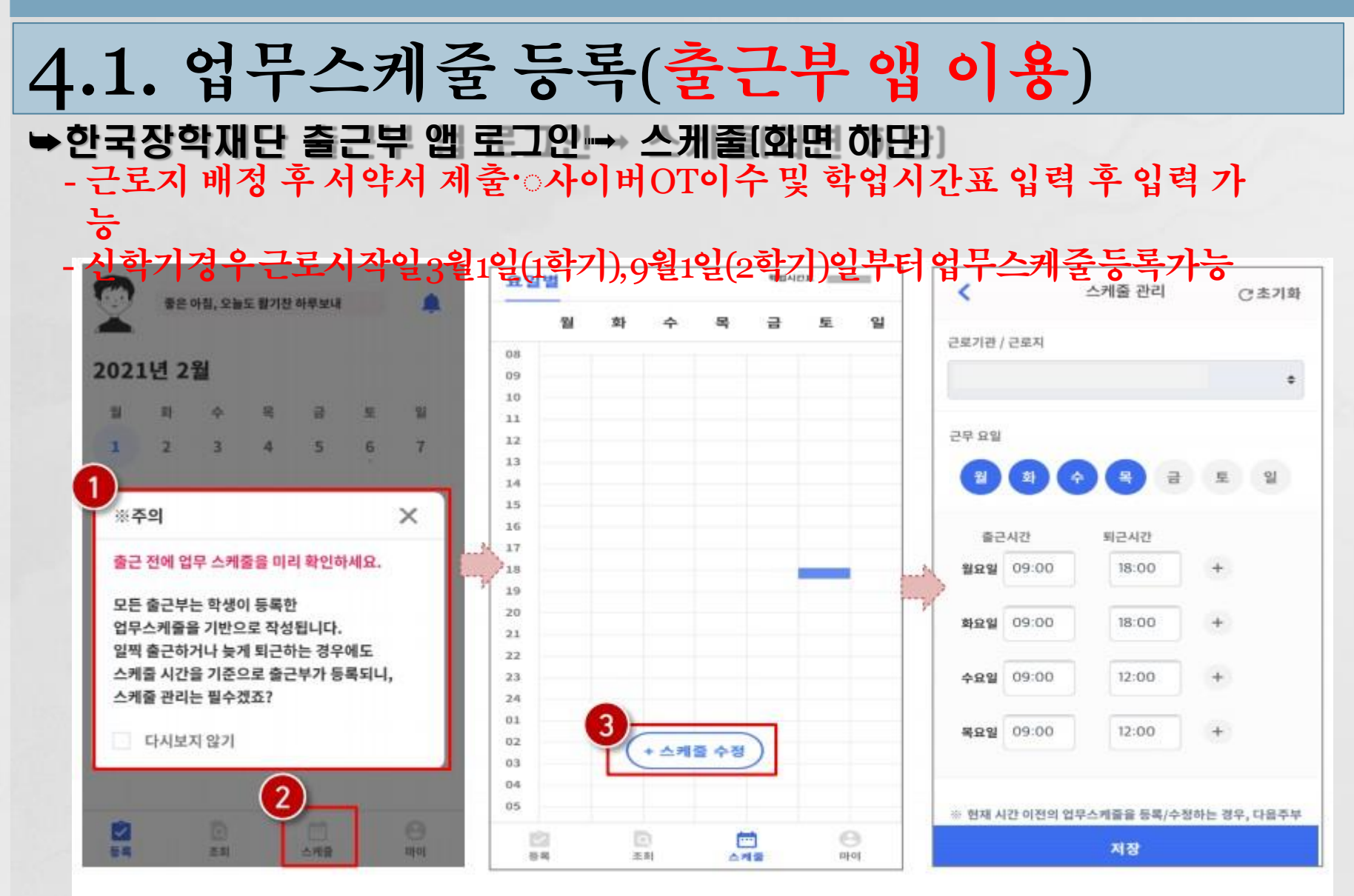

- 로그인 후, 주의사항(1) 확인 및 업무스케줄 등록화면(2)으로 이동
- 스케줄 수정/추가(3) 버튼을 클릭하여, 업무스케줄을 등록

- \* <u>+ 버튼을</u> 클릭할 경우, 추가등록 가능(③) • 근로 내용은 5자 이상 입력(④)하고, 저장(⑤)클릭 \* 저장 후, 등록된 업무스케줄을 확인함
- 근무할 요일을 선택(①) 한 후, 출퇴근 시간을 입력(②)

| 근로기관 / 근로지       #       #       #       #       #       #       #       #       #       #       #       #       #       #       #       #       #       #       #       #       #       #       #       #       #       #       #       #       #       #       #       #       #       #       #       #       #       #       #       #       #       #       #       #       #       #       #       #       #       #       #       #       #       #       #       #       #       #       #       #       #       #       #       #       #       #       #       #       #       #       #       #       #       #       #       #       #       #       #       #       #       #       #       #       #       #       #       #       #       #       #       #       #       #       #       #       #       #       #       #       #       #       #       #       #       #       #       #       #       #       #       #       #       #       #       #       # <td< th=""><th>목 금 토<br/>IZA/간<br/>18:00 +<br/>18:00 +<br/>12:00 +</th><th></th><th>日本<br/>08<br/>09<br/>10<br/>11<br/>12<br/>13<br/>14<br/>15</th><th>화 수</th><th>8 2</th><th>5.</th></td<> | 목 금 토<br>IZA/간<br>18:00 +<br>18:00 +<br>12:00 + |          | 日本<br>08<br>09<br>10<br>11<br>12<br>13<br>14<br>15 | 화 수   | 8 2     | 5. |
|----------------------------------------------------------------------------------------------------|-------------------------------------------------|----------|----------------------------------------------------|-------|---------|----|
| · · · · · · · · · · · · · · · · · · ·                                                                                                    | 1242<br>18:00 +<br>18:00 +<br>12:00 +           |          | 08<br>09<br>10<br>11<br>12<br>13<br>14<br>15       |       |         |    |
| ***       ***         ***       ***         ***       ***         ***       ***         ***       ***         ***       ***         ***       ***         ***       ***         ***       ***         ***       ***         ***       ***         ***       ***         ***       ***         ***       ***         ***       ***         ***       ***         ***       ***         ***       ***         ***       ***         ***       ***         ***       ***         ***       ***         ***       ****         ***       ************************************                                                                                                    | 1242<br>18:00 +<br>18:00 +<br>12:00 +           |          | 09<br>10<br>11<br>12<br>13<br>14<br>15             |       |         |    |
| 관 요일       · · · · · · · · · · · · · · · · · · ·                                                                                                    | 18:00 +<br>18:00 +<br>12:00 +                   |          | 10<br>11<br>12<br>13<br>14<br>15                   |       |         |    |
| 부 요일<br>월 화 수 콩 금 토 일<br>화요일 09:00<br>월요일 09:00 18:00 +<br>수요일 09:00 18:00 +<br>수요일 09:00 18:00 +<br>수요일 09:00 12:00 +<br>로요일 09:00 12:00 +<br>도 내용<br>동요인 09:00 12:00 +<br>도 내용<br>동자 이상 협력                                                                                                    | 18:00 +                                         | 0        | 12<br>13<br>14<br>15                               |       |         |    |
| 월       수       목       일         출근시간       퇴근시간       3         월요일       09:00       18:00       +         화요일       09:00       18:00       +         화요일       09:00       18:00       +         수요일       09:00       18:00       +         수요일       09:00       18:00       +         수요일       09:00       18:00       +         수요일       09:00       12:00       +         목요일       09:00       12:00       +         2       09:00       12:00       +                                                                                                    | 18:00 +                                         | 9.<br>9. | 13<br>14<br>15                                     |       |         |    |
| 법 및 주 및 금 토 및<br>승근시간 퇴근시간 3<br>월요일 09:00 18:00 +<br>수요일 09:00 18:00 +<br>수요일 09:00 12:00 +<br>목요일 09:00 12:00 +<br>로로 내용<br>목요일 09:00 12:00 +<br>고로 내용<br>도로 내용<br>도로 내용                                                                                                    | 12:00 +                                         |          | 14<br>15                                           |       |         |    |
| 출근시간       퇴근시간       3         월요일       09:00       18:00       +         화요일       09:00       18:00       +         수요일       09:00       18:00       +         수요일       09:00       18:00       +         수요일       09:00       12:00       +         목요일       09:00       12:00       +         목요일       09:00       12:00       +         중지 이상 협력       5지 이상 협력       5지                                                                                                    | 12:00 +                                         |          | 15                                                 |       |         |    |
| 출근사간 퇴근시간<br>월요일 09:00 18:00 +<br>육요일 09:00 18:00 +<br>수요일 09:00 12:00 +<br>목요일 09:00 12:00 +<br>로 적용된니다.<br>근로 내용<br>동자 이상 영력                                                                                                    |                                                 |          | 16                                                 |       |         |    |
| 월요월 09:00 18:00 + 목요일 09:00<br>화요일 09:00 18:00 + 4 주요일 09:00 + 4 전원입니다<br>국요일 09:00 12:00 + 5자 이상 영력                                                                                                    |                                                 |          | 17                                                 |       |         |    |
| <ul> <li>화요일 09:00 18:00 +</li> <li>수요일 09:00 12:00 +</li> <li>목요일 09:00 12:00 +</li> <li>5자 이상 입력</li> </ul>                                                                                                    | 12:00 +                                         | · j      | 2 18                                               |       |         |    |
| 학요일 09:00 18:00 +<br>수요일 09:00 12:00 +<br>목요일 09:00 12:00 +<br>3 5자 이상 영력                                                                                                    |                                                 |          | 20                                                 |       |         |    |
| 수요일 09:00 12:00 + 4 2 한 현재 시간 이전의 업무스케<br>목요일 09:00 12:00 + 5자 이상 영력                                                                                                    |                                                 |          | 21                                                 |       |         |    |
| 수요일 09:00 12:00 + 4 대정용되니다.<br>목요일 09:00 12:00 + 5자 이상 입력                                                                                                    | 출을 등록/수정하는 것                                    | 경우, 다음주부 | 22                                                 |       |         |    |
| 목요일 09:00 12:00 + 5자 이상 영력                                                                                                    |                                                 |          | 23                                                 |       |         |    |
| · · · · · · · · · · · · · · · · · · ·                                                                                                    |                                                 |          | 01                                                 |       |         |    |
|                                                                                                    |                                                 |          | 02                                                 | (+ △카 | [물 수정 ) |    |
|                                                                                                    |                                                 |          | 03                                                 |       |         |    |
| · 혀패 시간 이저의 언루스케즐을 둔로/수재하는 경우 다음주부                                                                                                    |                                                 |          | 05                                                 |       |         |    |
|                                                                                                    |                                                 |          | 1.000                                              | D     | -       | 0  |

## ➡한국장학재단 출근부 앱 로그인➡ 스케줄

4.2. 업무스케줄 등록(출근부 앱이용)

## 4.3. 업무스케줄 등록(장학재단홈페이지)

### ▶한국장학재단 홈페이지 > 장학금 > 국가근로장학금 > 국가근로장학관리 > 업무스케줄 관리

[ 홈페이지 ] \* 출근부 입력방식을 홈페이지로 변경한 경우에만 홈페이지에서 업무스케줄 작성 가능

#### 업무스케줄 관리

업무스케줄을 저장 및 조회하실 수 있습니다. ※ 출근부 입력방식이 홈페이지인 경우에만 홈페이지에서 업무스케줄 입력 및 수정이 가능합니다.

o 업무스케줄 조회

검색 조건(장학년도-학기)

✔ 년 ✔ 학기

검색 >

| 선택 | 순번 | 장학년도 | 학기 | 근로기관명 | 근로지명 | 근로세부유형 |
|----|----|------|----|-------|------|--------|
| 0  | 1  |      |    |       |      |        |

※선택을 클릭하시면 저장하시고자 하는 근로지의 업무스케줄을 저장할 수 있습니다.

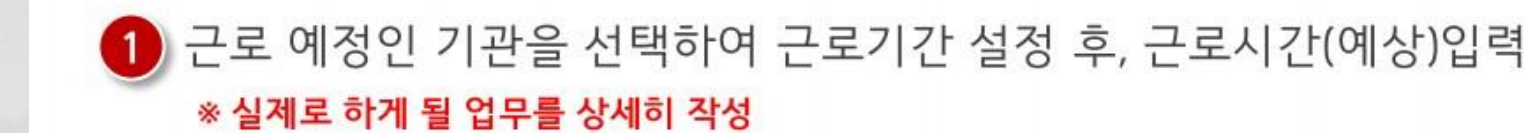

## 5. 안전사고및부정근로예방교육이수보고서작성및제출

### ➡한국장학재단→장학금→국가근로장학금→근로장학관리 →교육이수보고서 관리 (근로시작일기준 3일이내 등록)

볼첨

2 국가근로장학생 교육이수보고서(예시)

#### <u>국가근로장학생 안전사고 및 부정근로 예방 교육이수보고서</u>

| 1027                    | 2023. 9.                                                                                                    | 1                                        | 근로기관명                                           | 농의과학대학교                                                 |
|-------------------------|----------------------------------------------------------------------------------------------------|------------------------------------------|-------------------------------------------------|---------------------------------------------------------|
| 교내외<br>구분               | 교내                                                                                                    | 교내 근로지(부서)명                              |                                                 | 학생복지부                                                   |
| 대학명                     | 동의과학대                                                                                                    | 학교                                       | 성 명                                             | 홍 길 동                                                   |
| 학 과                     | 간호학고                                                                                                    | 4                                        | 학 번                                             | 202300000                                               |
| 교육일자                    | 2023. 9.                                                                                                    | 1.                                       | 교육시간                                            | 09:00 ~ 09:50                                           |
| 교육담당자                   | 김 질 등                                                                                                    | ŝ                                        | 교육장소                                            | 학생복지부 사무                                                |
|                         |                                                                                                    | 사진1                                      |                                                 | 사진2                                                     |
| 교육내용<br>(교육사진<br>첨부 필수) | < 22 44 2<br>* 75 77 14 74 75 7                                                                                    | 한전 매뉴얼 교육>                               |                                                 | <소획기 사용법>                                               |
| 교육내용<br>(교육사진<br>첨부 필수) | <교내 2<br>* [참고] 부정근로                                                                                               | 가전 매뉴일 교육><br>- <b>유형</b>                |                                                 | <소화기 사용법>                                               |
| 교육내용<br>(교육사진<br>첨부 필수) | <고내 2<br>* [참고] 부정근로<br>유형<br>하위그로                                                                                 | ·전 매뉴얼 교육><br>유형<br>고로를 하지               | · · · · · · · · · · · · · · · · · · ·           | <소화기 사용법><br>에도 솔근부를 이급하 것수                             |
| 교육내용<br>(교육사진<br>첨부 필수) | <ul> <li>&lt;교내 2</li> <li>(참고) 부정근로</li> <li>** (참고) 부정근로</li> <li>************************************</li></ul> | 산전 매뉴얼 교육><br>- <b>유형</b><br>            | <b>정의</b><br>않았거나 할 수 없음<br>로시간과 중근부 인          | <소화기 사용법><br>에도 슬근부를 입력한 경우<br>려시간이 상이한 경우              |
| 교육내용<br>(교육사진<br>첨부 필수) | <ul> <li>&lt;교내 2</li> <li>* [삼고] 부정근로</li> <li>• 유형</li> <li>• 아위근로</li> <li>• 대체근로</li> <li>• 대리근로</li> </ul>    | 산전 매뉴얼 교육><br>유형<br>근로를 하지<br>실제 근<br>자학 | 정의<br>열윗거나 할 수 없음<br>같시간과 출근부 입!<br>색이 아님 타인이 근 | <소화기 사용법><br>에도 솔근부를 입력한 경우<br>택시간이 상이한 경우<br>로를 대신한 경우 |

국가근로장학생 동의과학대학(교) ( )학부(과) 성

근로지(부서) 교육담당자(책임자) 성 명

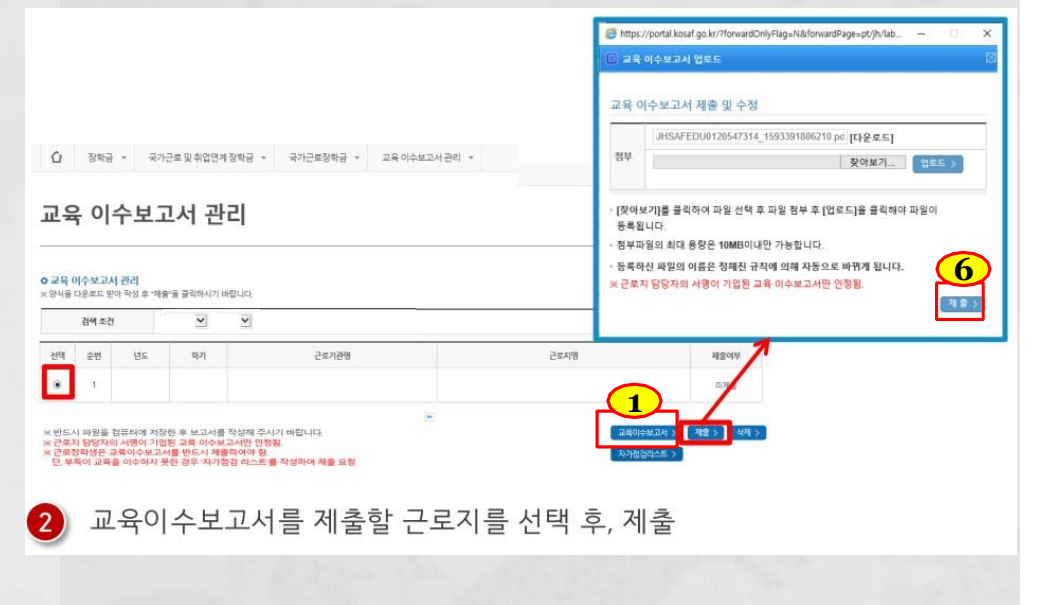

바도시

B

5

LT.

## 5. 안전사고 및 부정근로 예방교육 이수보고서 작성

## ☆작성방법 및 유의사항 ① 근로시작일에 근로기관 근로지별로 안전사고 및 부정근로 예방교육을 필수로 받아야 함 ② 교육은 1시간까지만 근로시간으로 인정하며, 근로시작일에 교육이수보고서를 작성하여 학 <u>생 및 근로지 담당자의 서명</u> 후 한국장학재단 홈페이지에 업로드(공인인증서 필요) > 안전교육이수보고서 작성시 교육사진(2장 이상) 및 교육내용 첨부는 필수 사항임

# 6. 출근부 작성(출근부 앱이용)

## ▶한국장학재단 출근부 앱 로그인⇒등록

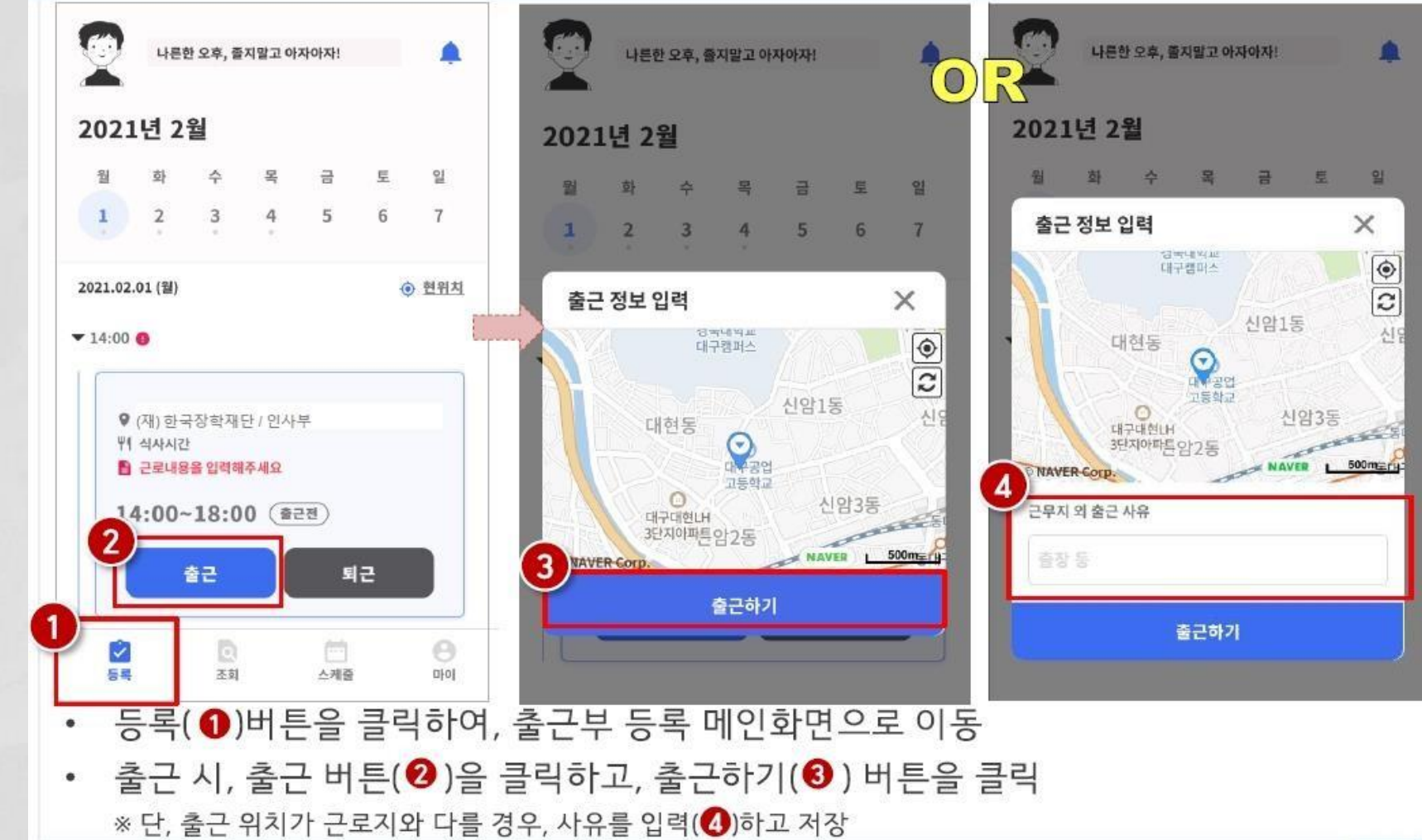

6. 출근부 작성(출근부 앱이용)

## ▶한국장학재단 출근부 앱 로그인 → 등록

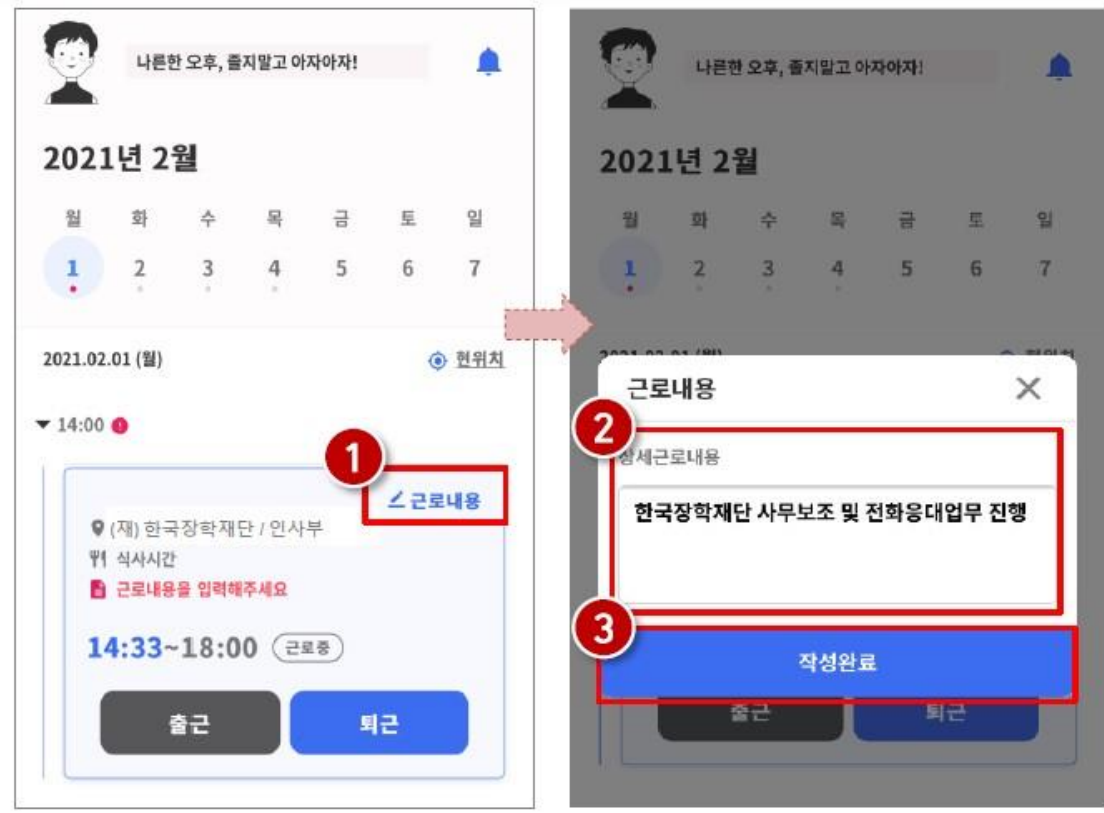

- 근로카드 오른쪽 상단의 근로내용(1)을 클릭
- 실제 수행한 근로내용을 상세히 작성 (2) 후, 작성완료(3) 버튼 클릭
   ※ 단, 근로내용은 출근 시부터 입력할 수 있으며, 퇴근후에도 입력가능함

# 6. 출근부 작성(출근부 앱이용)

## ▶한국장학재단 출근부 앱 로그인⇒등록

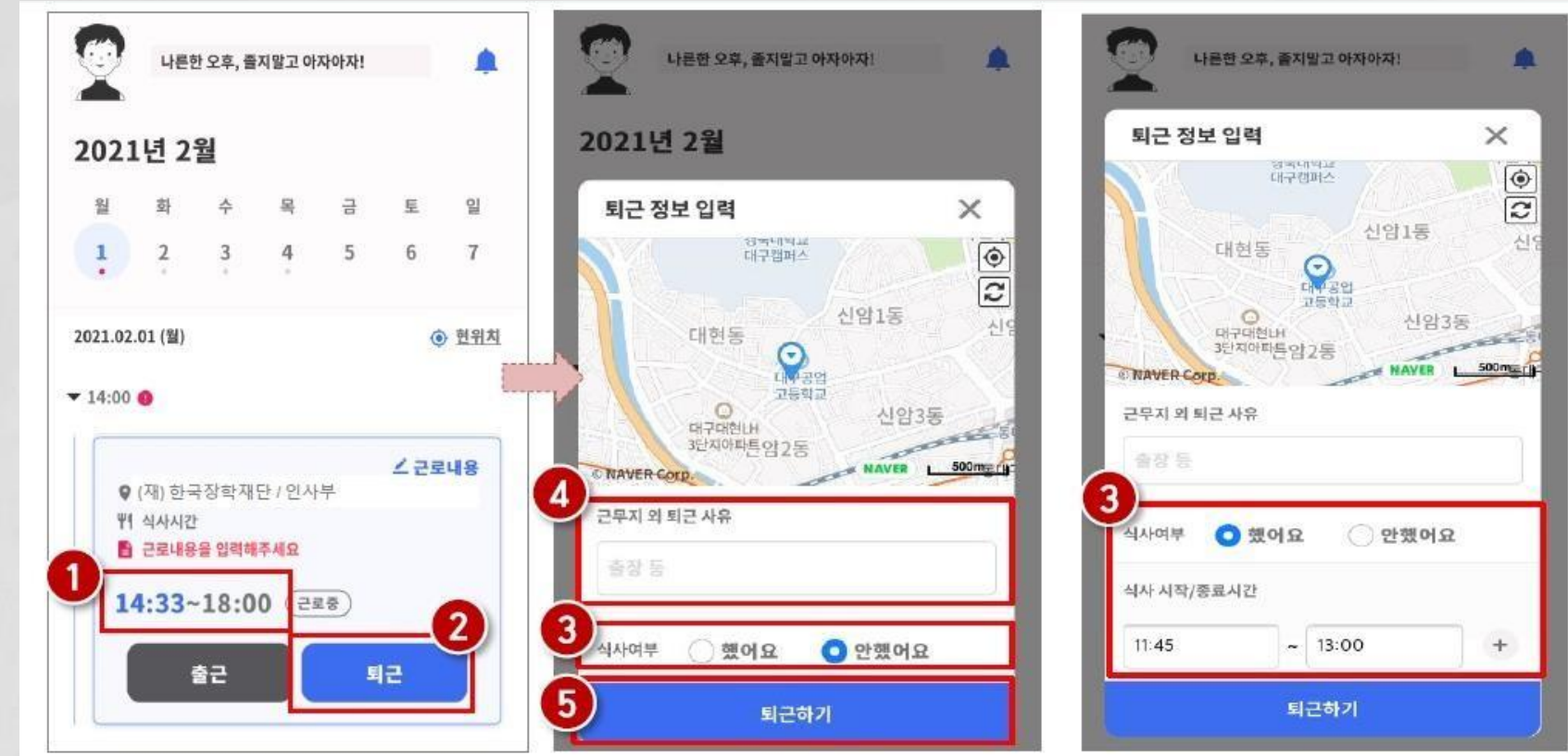

- 정상적으로 출근 시간이 잘 입력되어 있는지 확인(1)
- 퇴근시,퇴근버튼(2)을 클릭하고,식사여부를 선택(3)하고퇴근하기(5)클릭 ※단,퇴근위치가근로지와다를경우,사유를입력(4)하고저장

# \* 작성방법 및 유의사항

① <u>서약서·사이버오리엔테이션(사전교육), 학업시</u> <u>간표(학기중에만) 및 업무스케줄 등록이 안된</u> 경우 출근부 입력 불가

 ② 출근부 입력
 ✓ 근로당일만 한국장학재단 출근부 앱에서 작성 가능
 > 업무스케줄에 등록된 시간만 출근부 등록 가능
 ✓ 근로당일 이후 출근부 입력 불가➡매일 근로시간과 근로내용 확인

✓ 허위작성으로 적발시 근로장학금 환수

 ✓ 근로시간은 분 단위로 입력 가능(단, 30분 단위로 근 로 인정)
 ✓ 교내근로는 12:00~13:00 근로불가(점심시간)

# ☆ 작성방법 및 유의사항

(예시) 업무스케줄 등록 09:00~12:00 ✓ 출근 클릭 08:50 🛥 09:00부터 근로시간인정 ✓ 출근 클릭 09:10 🛥 09:10부터 근로시간인정 ✓퇴근 클릭 11:50 🛥 11:50까지 근로시간 인정 ✓ 퇴근 클릭 12:10 🛥 12:00까지 근로시간인정 ③ 출근부 미작성으로 근로장학금 지급 불가에 따 른 책임은 근로장학생에게 있음 ④ 출근부<u>입력불가</u> 내용 ✓ <u>청소(×), 우편물수령(×)</u> ✓업무(사무)보조(×), 체육대회행사준비보조(○) ✓ 수업자료준비(×), 해부학수업자료정리및준비(○)

# \* 작성방법 및 유의사항

④ 학교행사(현장실습, 특강, 시험기간) 등으로 인한 일정과 중복해서 근로 불가(업무스케 줄에 등록된 시간만 근로시간으로 입력) (5) 출근부 제출 ✓근로지담당자 및 책임자가 한국장학재단 포털에 서 학생 출근부 대학제출 확인 ✓ 학과사무실로 방문하여 "근로내역확인서" 작성 ⑥ 장학금 지급일

✓ 출근부 확인 후 익월 15일 전후(금요일)

## 7. 근로중지 사전신고

### ➡한국장학재단→장학금→국가근로장학금→근로장학관리 →근로중지 사전신고(해외여행 등)

|       | 世代     | 항재단    |           | 장학금         | 학자금대출    | 인재육       | 성      | 기부   | 생활관            | 고객센터    | 재단소개    | 정보공개          |
|-------|--------|--------|-----------|-------------|----------|-----------|--------|------|----------------|---------|---------|---------------|
| Û     | 장학금 🔻  | 국가 교원  | 육근로 및 중소기 | 업 취업연계 장학금( | 희망사다리) 🔻 | 국가 교육근로장혁 | 학금 🔻   | 근로중지 | 사전신고(해외여행 등) 🧃 |         | + -     | • 0 0 0       |
| o 근로? | 중지 사전신 | 고(해외여행 | 등) 현황     |             |          |           |        |      |                |         |         |               |
| 선택    | 순번     | 장학년도   | 장학학기      | 등록일         | 정보등록 신   | 신청번호      | 근로중지   | 시작일  | 근로중지종료일        | 근로중지사유  | 위 증빙파일  | 진행상태 6        |
| 0     | 1      | 2018   | 1         | 2018-04-04  | 2018-00  | 0128      | 2018-0 | 4-04 | 2018-04-04     | 해외여행 테스 | E 📴     | 신고취소          |
|       |        |        |           |             |          |           |        |      |                |         | 근로중지 사전 | 전신고(해외여행 등) > |

#### • 근로중지 사전신고(해외여행 등) 상세

| 장학년도/학기 1            | 2018년 1학기                                                                                                    | 진행상태   |            |
|----------------------|----------------------------------------------------------------------------------------------------|--------|------------|
| 근로중지유형               | 이민                                                                                                    | 등록일    | 2018-04-04 |
| 근로중지사유               |                                                                                                    | 승인자    |            |
| 근로중지기간               | 2018-04-04 09 : 00 ~ 2018-04-04 0 17 : 00 ~                                                                                                    | 승인자연락처 |            |
| 근로중지사유 증빙서류          | ※[찾아보기]를 클릭하여 파일 선택 후 [파일등록]을 클릭해야 파일이 등록됩니다.<br>[첨부파일보기]를 클릭하여 해당 파일을 확인하실 수 있습니다.<br>등록하신 파일의 이름은 정해진 규칙에 의해 자동으로 바뀌게 됩니다.<br>업로드 가능한 확장자는 hwp, pdf, psd, tiff, tif, jpg, jpeg, png입니다. |        |            |
| <u>해외여행</u><br>예약확인서 | 2 3<br>- 티켓 또는 비행기·선박<br>너 등 중빙자료 반드시 첨부 <sup>찾아보기</sup> 패일등록·                                                                                                    |        |            |

## 8. 허위 및 부정근로

 병원입원 및 치료, 해외출국(해외여행 및 연 수), 현장실습, 각종 연수 참여시 소속 근로지 담당자에게 반드시 사전 보고

② 병입원 당일/해외 입·출국 당일 출근부 입력 불가

✓적발시에는 다음 학기 국가근로 선발과정에서 패널 티 부여 또는 자격박탈

## ③ 부정근로 유형

| 허위 근로 | 근로를 하지 않고 출근부에 근로를 입력하는 경우  |
|-------|-----------------------------|
| 대체 근로 | 출근부에 입력한 시간 이외 시간에 근로하는 경우  |
| 대리 근로 | 선발된 장학생 이외 다른 사람이 근로를 하는 경우 |

## 8. 허위 및 부정근로

 ④ 부정근로 관리를 위한 모니터링을 재단에서 실시
 ✓ 출입국관리사무소, 병무청, 법무부 등과 연계한 정기적 모니터링(학기별)

⑤ 부정근로 시 제재 (

## 허위 및 부정근로자)

✓ 해당 지원 장학금을 반납하고 아래 기간 동안 국가근로 장학생 자격 제한
 ✓ 허위근로 : 부정근로 확인시점부터 2년
 ✓ 대체·대리근로 : 부정근로 확인시점부터 1년
 ✓ 대리근로의 경우 장학생과 대리근로자 모두 제재
 (근로장학기관)
 ✓ 장학생에 대한 관리·감독이 미흡할 경우 참여 제한